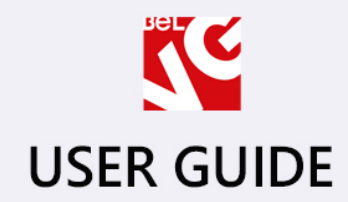

**UndermearMarket** 

RESPONSIVE TEMPLATE

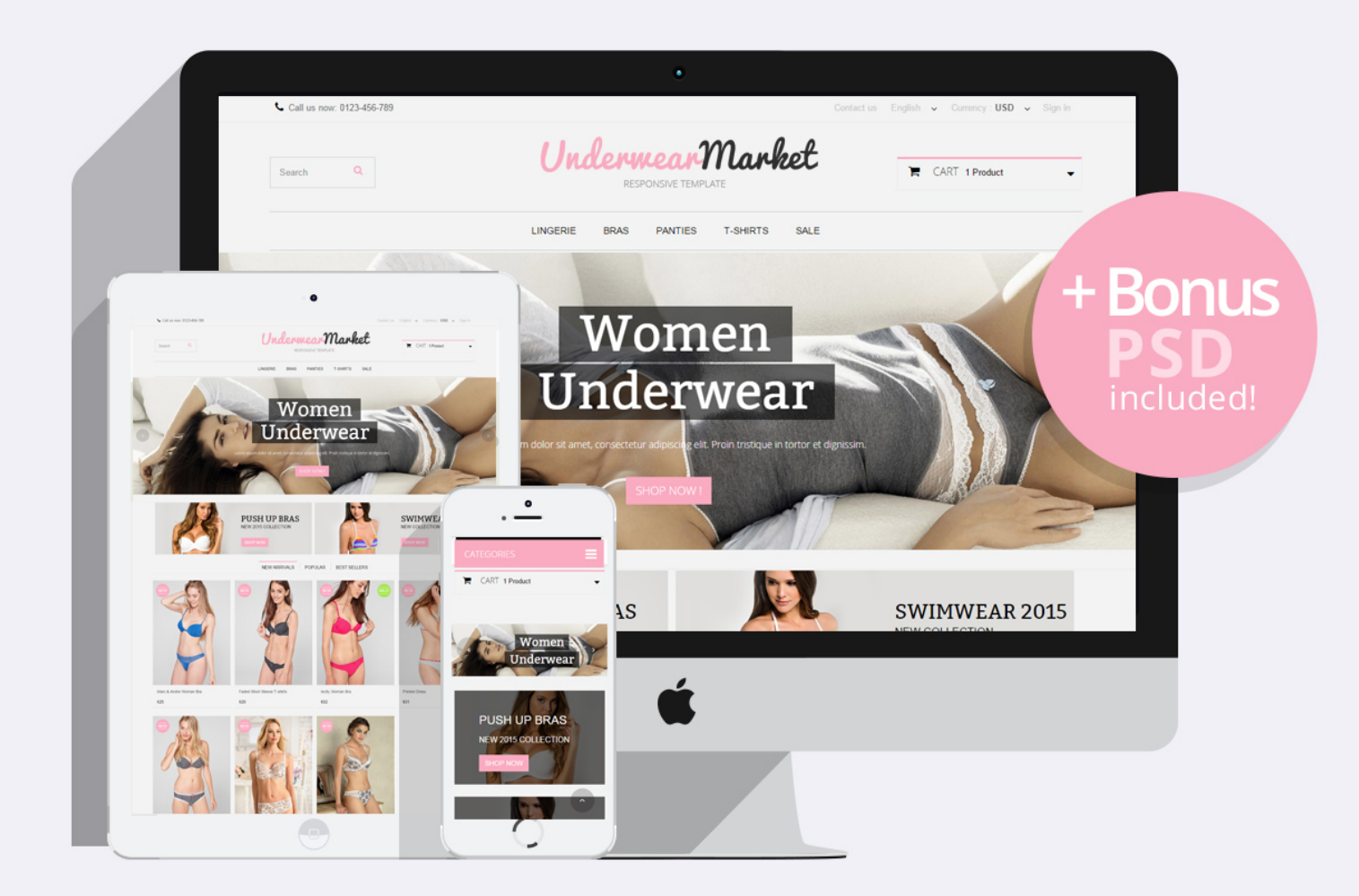

Presatshop **1.6** Responsive

OUR SUPPORT TEAM: STORE@BELVG.COM, SKYPE: STORE.BELVG

# **Table of Contents**

| 1. Introduction to Underwear Prestashop 1.6 Responsive Theme | 3 |
|--------------------------------------------------------------|---|
| 2. How to Install                                            | 4 |
| 3. How to Install the Scroll Top Module                      | 7 |
| 4. How to Configure the Static Blocks Module                 | 7 |

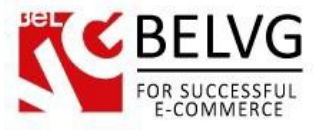

### 1. Introduction to Underwear Prestashop 1.6 Responsive Theme

Girly and cute is what you will think of our new **Underwear Prestashop 1.6 Responsive Theme**, specializing for lingerie/underwear/sleep wear shop. Mainly in pink and grey, it brings all essentials for an online lingerie store. Perfect colors combination and beautiful graphics with slideshow enhance visual effect and exquisite display. It fits any screen resolution, from PC to laptop, tablet and mobile.

The most noteworthy integrated feature is top scroll module, which will make navigation a super convenient experience, also we want to highlight CSS transform for product images, banners, and icons with the help of which you can create a unique view of the store.

### Highlight features:

- CSS transform for product images, banners, icons;
- Adaptive Prestashop theme;
- Superb design perfect for lingerie store;
- PSD homepage, banners and sliders included;
- Scroll Top module included;
- Static blocks module included;
- Fixed header on scroll.

### General features:

- Cross-browser support. Compatible with IE8+, Firefox 10+, Safari 5, Chrome 5, Opera 10;
- Easy to change design and layout;
- Prestashop 1.6;
- HTML 5, CSS 3, Bootstrap and JavaScript.

### Mobile features:

- Device rotation support;
- Android/iPhone/iPad compatibility;
- Opera mobile compatibility.

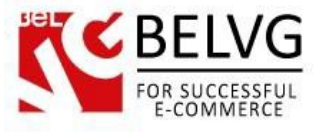

# 2. How to Install

In order to install a new theme from Admin Panel, please follow these steps.

Go to **Preferences-> Themes** and press **Add new theme** button.

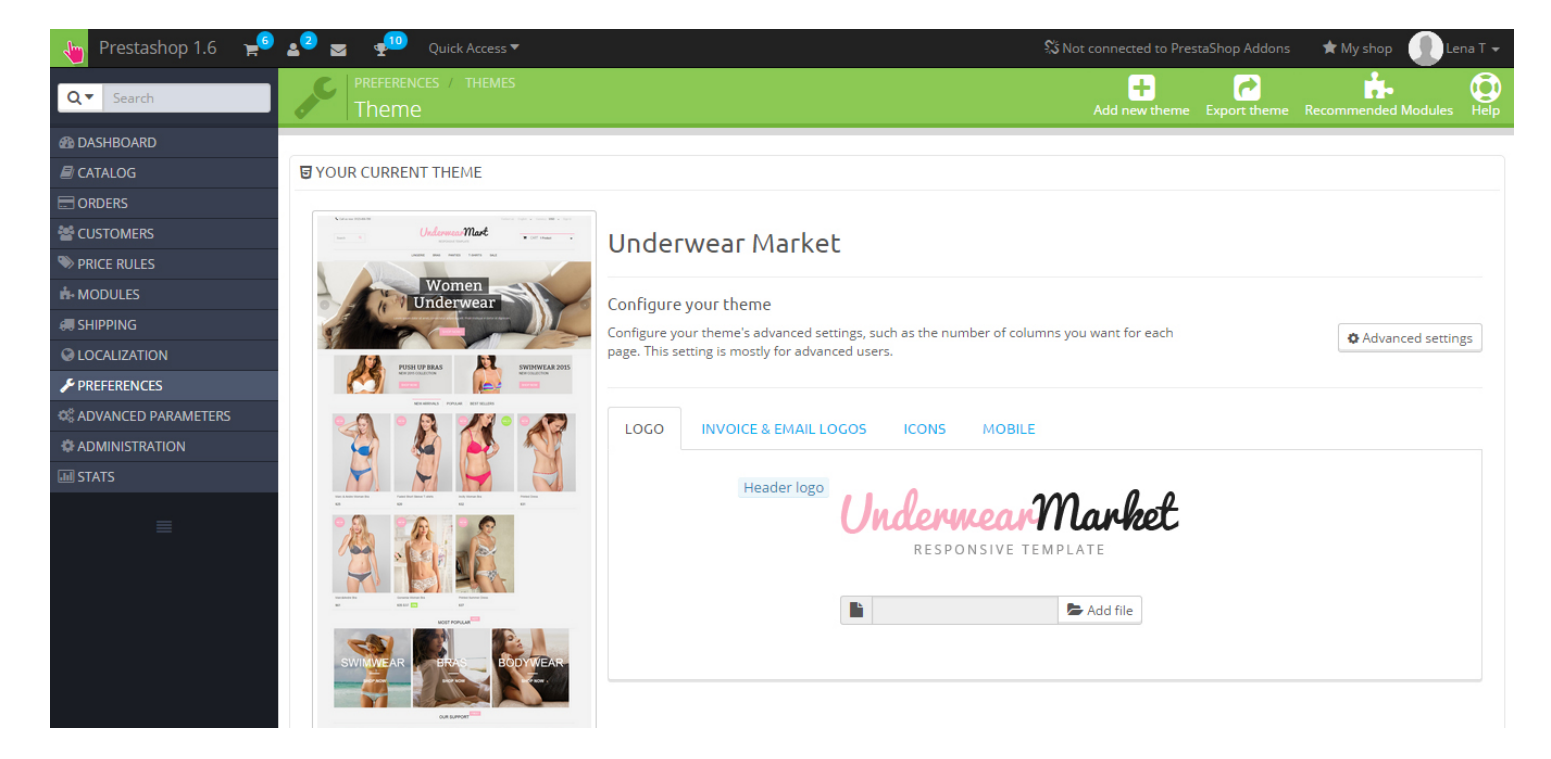

Upload Zip of the theme in the next window.

| 👆 Custom Theme 🚽  | al a a a a a a a a a a a a a a a a a a | 🖈 My shop 🛛 👤 Lena T 🗸 |
|-------------------|----------------------------------------|------------------------|
| Q - Search        | PREFERENCES / THEMES Import theme      | ?<br>Help              |
| 6 DASHBOARD       |                                        |                        |
| a CATALOG         | 🖾 IMPORT FROM YOUR COMPUTER            |                        |
|                   |                                        |                        |
| Magnet Customers  | Zip of the theme                       |                        |
| SPRICE RULES      |                                        |                        |
| A MODULES         |                                        |                        |
| <b>G</b> Shipping |                                        | Save                   |
| Q LOCALIZATION    |                                        |                        |

And select a new theme as a shop custom theme and press Save button.

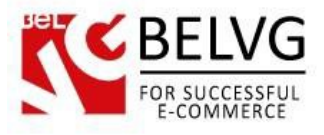

To install the theme via **FTP** add the theme to the "**Themes**" folder via FTP client.

|   | 🜗 prestashop 💿 🗧 🔽 🗢 🔹 🔁 🔂 🏠 🏠 😭 🔀 👫 Найти файлы 🚼        |         |                     |           |        |  |  |  |  |
|---|-----------------------------------------------------------|---------|---------------------|-----------|--------|--|--|--|--|
|   | 📑 🚰 Получить 🙀 📝 Править 🗙 🛃 🕞 Свойства 📑 🕞 🛨 🖃 🔽         |         |                     |           |        |  |  |  |  |
|   | /var/www/dev/data/www/belvg.net/helen/presta20/prestashop |         |                     |           |        |  |  |  |  |
| A | Имя Расширение                                            | Размер  | Изменено            | Права     | Владел |  |  |  |  |
|   | 🔒 admin1234                                               |         | 01.08.2014 14:05:05 | rwsrwsrwt | dev    |  |  |  |  |
|   | 🔒 cache                                                   |         | 10.09.2014 22:35:24 | rwsrwsrwt | dev    |  |  |  |  |
|   | Lasses                                                    |         | 01.08.2014 14:14:14 | rwsrwsrwt | dev    |  |  |  |  |
|   | 🔒 config                                                  |         | 04.08.2014 12:02:58 | rwsrwsrwt | dev    |  |  |  |  |
|   | locontrollers                                             |         | 01.08.2014 14:15:24 | rwsrwsrwt | dev    |  |  |  |  |
| E | 🔒 css                                                     |         | 01.08.2014 14:15:25 | rwsrwsrwt | dev    |  |  |  |  |
|   | 📕 docs                                                    |         | 01.08.2014 14:15:40 | rwsrwsrwt | dev    |  |  |  |  |
|   | \mu download                                              |         | 04.08.2014 12:02:58 | rwsrwsrwt | dev    |  |  |  |  |
|   | \mu img                                                   |         | 06.09.2014 22:27:13 | rwsrwsrwt | dev    |  |  |  |  |
|   | \mu js                                                    |         | 29.08.2014 12:32:57 | rwsrwsrwt | dev    |  |  |  |  |
|   | localization                                              |         | 01.08.2014 14:31:02 | rwsrwsrwt | dev    |  |  |  |  |
|   | 🐌 log                                                     |         | 12.08.2014 17:44:24 | rwsrwsrwt | dev    |  |  |  |  |
|   | 🐌 mails                                                   |         | 04.08.2014 12:02:58 | rwsrwsrwt | dev    |  |  |  |  |
|   | 🐌 modules                                                 |         | 05.09.2014 21:53:35 | rwsrwsrwt | dev    |  |  |  |  |
|   | 🐌 override                                                |         | 01.08.2014 14:39:21 | rwsrwsrwt | dev    |  |  |  |  |
|   | \mu pdf                                                   |         | 01.08.2014 14:39:25 | rwsrwsrwt | dev    |  |  |  |  |
|   | iests                                                     |         | 01.08.2014 14:39:28 | rwsrwsrwt | dev    |  |  |  |  |
|   | <b>hemes</b>                                              |         | 10.09.2014 13:20:46 | rwsrwsrwt | dev    |  |  |  |  |
|   | tools                                                     |         | 01.08.2014 14:49:47 | rwsrwsrwt | dev    |  |  |  |  |
|   | Just translations                                         |         | 04.08.2014 14:26:27 | rwsrwsrwt | dev    |  |  |  |  |
|   | 🍑 upload                                                  |         | 04.08.2014 12:02:58 | rwsrwsrwt | dev    |  |  |  |  |
|   | \mu webservice                                            |         | 01.08.2014 14:52:04 | rwsrwsrwt | dev    |  |  |  |  |
|   | htaccess                                                  | 2 599 B | 10.09.2014 16:51:32 | rw-rr     | apache |  |  |  |  |
|   |                                                           |         |                     |           |        |  |  |  |  |

To achieve the original theme introduction - turn off the left column. Go to **Preferences - Themes**, choose **Advanced Settings** and disable the left column on all pages.

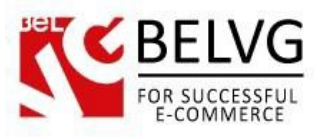

| 🍗 Prestashop 🚽 🚽      | ) 👿 👳 🤨 Quick Access ▼                 | ş           | Not connected to PrestaShop Addons 🕈 | 🗙 My shop 🌒 Le      | ena T 🚽 |
|-----------------------|----------------------------------------|-------------|--------------------------------------|---------------------|---------|
| Q- Search             | настройки / шаблоны<br>Шаблоны > Theme |             |                                      | Recommended Modules | Help    |
| B DASHBOARD           | APPEARANCE OF COLUMNS                  |             |                                      |                     |         |
| E CATALOG             |                                        |             | 1                                    |                     |         |
|                       | Meta                                   | Left column | Right column                         |                     |         |
| 📽 CUSTOMERS           | Ошибка 404                             | ×           | ×                                    |                     |         |
| S PRICE RULES         | Адрес                                  | ×           | ×                                    |                     |         |
| H- MODULES            | Адреса                                 | ×           | ×                                    |                     |         |
| 🛲 Shipping            | Аутентификация                         | ×           | ×                                    |                     |         |
| © LOCALIZATION        |                                        |             |                                      |                     |         |
| PREFERENCES           | Тертория                               |             |                                      |                     |         |
| C ADVANCED PARAMETERS | Торговые точки                         | *           | *                                    |                     |         |
| ADMINISTRATION        | category                               | ×           | ×                                    |                     |         |
| III STATS             | cms                                    | ×           | ×                                    |                     |         |
|                       | Сяжитесь с нами                        | ×           | ×                                    |                     |         |
| =                     | Скидки                                 | ×           | ×                                    |                     |         |
|                       | Отслеживание посещений                 | ×           | ×                                    |                     |         |
|                       | История заказа                         | ×           | ×                                    |                     |         |
|                       | Идентификация                          | ×           | ×                                    |                     |         |
|                       | index                                  | ×           | ×                                    |                     |         |
|                       | Произволители                          | ×           | ×                                    |                     |         |
|                       | module-bankwire-payment                | ×           | ×                                    |                     |         |
|                       | module-bankwire-validation             | ×           | ×                                    |                     |         |
|                       | module-cheque-payment                  | ×           | ×                                    |                     |         |
|                       |                                        |             |                                      |                     |         |

Set the maximum number of products per page and products in the related category will be displayed on one page.

| 🍗 Prestashop 🚽 😫      | 🖂 कु 🧐 Quick Access 🕶                   |                                  |   | 🛠 Not connected to PrestaShop Addons | 🔹 🖈 My shop 🛛 👤 Lena T 👻 |
|-----------------------|-----------------------------------------|----------------------------------|---|--------------------------------------|--------------------------|
| Q V Search            | настройки / товары<br>Товары            |                                  |   |                                      | Recommended Modules      |
| 🚳 DASHBOARD           | Quantity discounts based                | on Products                      |   |                                      |                          |
| a CATALOG             | Quartery discourts busco                | <ul> <li>Combinations</li> </ul> |   |                                      |                          |
|                       | Force undate of friendly I              | RI YES NO                        |   |                                      |                          |
| 🕍 CUSTOMERS           | Torce update of mentally                |                                  |   |                                      |                          |
| N PRICE RULES         |                                         |                                  |   |                                      |                          |
| A MODULES             |                                         |                                  |   |                                      | Save                     |
| 🛲 Shipping            |                                         |                                  |   |                                      |                          |
| COCALIZATION          | C PAGINATION                            |                                  |   |                                      |                          |
| F PREFERENCES         |                                         |                                  |   |                                      |                          |
| C ADVANCED PARAMETERS | Products per p                          | ge 10000                         |   |                                      |                          |
|                       | Default order                           | by Position inside category      | ¥ |                                      |                          |
| III STATS             |                                         |                                  |   |                                      |                          |
|                       | Default order met                       | od Ascending                     | • |                                      |                          |
|                       |                                         |                                  |   |                                      | Save                     |
|                       | ¢₿ PRODUCT PAGE                         |                                  |   |                                      |                          |
|                       | Display available quantities on the pro | uct YES NO                       | _ | _                                    |                          |
|                       | module                                  | bankwire-validation              | × | ×                                    |                          |
|                       | modu                                    | e-cheque-payment                 | × | ×                                    |                          |
|                       |                                         |                                  |   |                                      |                          |

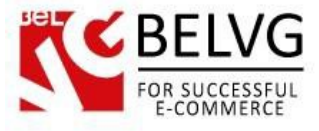

## 3. How to Install the Scroll Top Module

Go to **Modules** -> **Modules** and press **Add a new module** button.

| 🍾 Custom Theme 🚽   | 🕽 🔬 👳 🔽 Quick Access 🕶 |                                                                      | 🖈 My shop 🛛 🕕 Lena T 👻           |
|--------------------|------------------------|----------------------------------------------------------------------|----------------------------------|
| Q  Search          | List of modules        |                                                                      | Update all Add a new module Help |
| B DASHBOARD        |                        |                                                                      |                                  |
| E CATALOG          | I MODULES LIST         |                                                                      |                                  |
|                    |                        |                                                                      |                                  |
| Magnetic Customers | Q scroll               | Sort by Installed & Not Installed T Enabled & Disabled T Authors All | •                                |
| SPRICE RULES       | Enveriter 0            | Front Office Features                                                |                                  |
| A MODULES          | Tavontes               | Scroll Top v1.0.0 - by BelVG                                         | 🖋 Configure 🔻                    |
| # SHIPPING         | All 150                |                                                                      |                                  |
| LOCALIZATION       | Administration 14      | bulk actions -                                                       |                                  |

**Upload the Scroll Top** module from the theme archive in the next window. Now the module is installed and ready to work.

### 4. How to Configure the Static Blocks Module

Navigate to Modules ->BelVG Static Blocks.

|                   |                            |                      |               |                  | Ũ                    |
|-------------------|----------------------------|----------------------|---------------|------------------|----------------------|
| Modu              | Iles > Belvg Static Bloc   | ks                   | A             | dd a new block - |                      |
| 'age <b>1</b> / 1 | Display 50 💌 / 4 result(s) |                      | Edit and dele | te blocks        | Reset Fil            |
| ID                | Block Title                | Identifier           | Status        | Date Created     | Last Modified Action |
| ▼ ≜               | **                         | <b>*</b> *           |               | <b>*</b> *       | **                   |
|                   |                            |                      |               | From             | To                   |
| 2                 | banner                     | banner               | ~             | 01/28/2013       | 01/29/2013           |
| 3                 | top container banner       | top-container-banner | 4             | 01/28/2013       | 01/28/2013 🧭         |
| 4                 | top container text         | top-container-text   | 4             | 01/28/2013       | 01/28/2013 📝         |
| 5                 | Block                      | sblock               | 4             | 01/28/2013       | 01/28/2013           |

Here you can see the list of all your static blocks. Click the **Edit** or **Delete** icons to perform the respective actions. Click the **Add New** button to create a new block.

Do you have questions about theme configurations?

Contact us and we will help you in a moment.

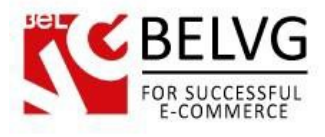

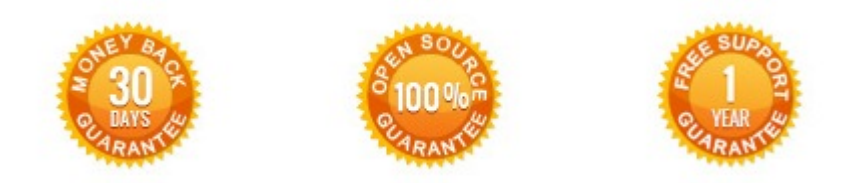

### Our Office: M.Bogdanovicha 130, Minsk, Belarus

We look forward to your feedback. Comments, opinions and suggestions are largely appreciated. Read our **blog** and follow us on Facebook, Twitter, Google+ and LinkedIn to know BeIVG latest news, analytics and discount offers. See you online!

| b | BelVG blog    | http://blog.belvg.com        | 8+       | Google+ page          | http://gplus.to/BelVG        |
|---|---------------|------------------------------|----------|-----------------------|------------------------------|
| f | Facebook page | http://facebook.com/BelVGcom | Linked 🖪 | In page <u>http:/</u> | //linkedin.com/company/belvg |
| L | Twitter page  | http://twitter.com/BelVG_com | 8        | Skype                 | store.belvg                  |
| @ | E-mail        | store@belvg.com              | S.       | Phone                 | US: +1 650 924 9963          |